Sun City Summerlin Computer Club

#### Safely Staying on Windows 10 After October 14, 2025

Tom Burt April 30, 2025

٠

#### Agenda

- Windows 10 Support Ending 10/14/2025
  - <u>https://www.zdnet.com/article/5-ways-to-save-your-windows-10-pc-in-</u>
     <u>2025-and-most-are-free/</u>
- What if you *need* to stay on Windows 10?
  - Pay for Extended Windows 10 Support (\$30 for 1 year)
  - Keep Using Windows 10 Without Support (Risky)
  - Run Windows 10 in a Virtual Machine Under Windows 11 (Complicated and possibly frustrating)

#### A Few Possible Windows 11 Options ...

- Trash Your Windows 10 PC & Buy a New Windows 11 PC (Pricey)
- Upgrade to Windows 11, Possibly Using Various Hacks (Some Learning, moderately complex)

#### **Stay on Windows 10 Scenarios**

- Windows 10 32-bit version is installed on old hardware (rare)
  - In-place upgrade to Windows 11 not possible (Win 11 is only 64-bit).
  - Installed apps would all be 32-bit.
- Your Windows 10 PC still works great, but the CPU and/or TPM is incompatible.
  - Don't feel like plunking \$\$\$ for a new Windows 11 PC.
  - Might be able to upgrade it to Windows 11 using a "hack" (see upcoming slide).
- There are application compatibility issues
  - Running an old, but critical app on Windows 10 that isn't compatible with Windows 11.
  - Possibly no longer have the installation media for some apps running on Windows 10.
- There may be some device compatibility issues
  - Possibly using an old printer, scanner, touchpad, web-cam, video capture whose drivers don't work on Windows 11.
- You just plain hate the Windows 11 UX
  - Settings, Desktop, Taskbar, File Explorer, Round Corners, ...
  - https://www.zdnet.com/article/hate-windows-11-heres-how-to-make-it-work-more-like-windows-10/
  - Maybe you want to wait for Windows 12 (Fall 2026?)
  - Maybe give up on MS and Windows entirely and convert to one of the Linux distros.

### Staying With Windows 10 (1)

- The following suggestions are presented in order of importance ...
  - Become a "Standard" user (rather than an Administrator).
  - Use a third-party web browser (Google Chrome or FireFox).
  - Use third-party anti-virus software.
  - Switch to a different office suite.
  - Switch to a web mail service or use Thunderbird.

#### Staying With Windows 10 – Standard User

- Most Malware can NOT infect your computer it you are not logged in as an Administrator
- Creating a separate Admin account is easy
  - Go to Settings > Accounts > Family and Other Users.
  - Click "+ Add someone else to this PC".
  - Click "I don't have this person's signin information". Then click "Add a user without a Microsoft Account".
  - Type in a user-name and type in the password twice.
     Choose three security questions and enter the answers.
     Then click Next to create the new account.
  - Select the newly created account and set the Account type to "Administrator".
  - Close open windows.

٠

- Next, change your current account's Account type to "Standard"
  - Log out and then log in using the newly created Administrator account.
  - Go to Settings > Accounts > Family and Other Users. Select your regular account.
  - Select "Change my account type"
  - Select "Standard" from the dropdown. Then click "OK".
  - Close open windows.
  - Log out of the Administrator account and log back in with your regular account.

#### **Staying With Windows 10 – Web Browser**

- Microsoft's Edge Browser Will No Longer Receive Security Updates
- The Google Chrome web browser is expected to continue receiving security updates on Windows 10.
  - https://www.google.com/chrome/
  - Download the Chrome setup to your PC using the above link.
  - Run the setup file to install Chrome.
  - Launch Chrome and use the "import" function to import your Edge bookmarks/favorites.
- The Mozilla FireFox web browser will continue to receive security updates on Windows 10 through the end of 2029!
  - <u>https://www.mozilla.org/en-US/firefox/download/thanks/</u>
  - Download the FireFox setup to your PC using the above link.
  - Run the setup file to install FireFox.
  - Launch FireFox and use the "import" function to import your Edge bookmarks/favorites.
- Extensions to Chrome and FireFox should also still to function on Windows 10.

### **Staying With Windows 10 – AntiVirus**

- Windows Defender will no longer receive security updates after 10/14/2025.
- Several free third-party antivirus options are available:
  - <u>https://www.pcmag.com/picks/the-best-free-antivirus-</u> protection?test\_uuid=01nEKitrPAQmw6jRcSPVArQ&test\_variant=B
  - Avast One Basic Antivirus: <u>https://www.avast.com/en-us/avast-one#pc</u>
  - AVG Antivirus Free: <u>https://www.avg.com/en-us/free-antivirus-download#pc</u>
  - Avira Security Free: https://www.avira.com/en/free-antivirus-windows
- The above say they will continue to support Windows 10 after 10/14/2025. But it's uncertain how long that support will continue.
- May want to choose a paid AV like MalwareBytes.
- Some of the above may consume more PC resources than Windows Defender

### **Staying With Windows 10 – MS Office**

- On Windows 10, Microsoft Office, including Microsoft 365, will *not* receive security updates after 10/14/2025.
  - No logical reason for this just MS coercing customers to move to Windows 11.
- What can you do?:
  - Just keep using the Office version you have installed (Somewhat risky).
  - Use the free online versions of the Office programs via your Microsoft Account.
  - Cancel your Microsoft 365 account (why pay for support you're not getting).
- You may want to switch to the free LibreOffice suite
  - <u>https://www.libreoffice.org/download/download-libreoffice/</u>
  - Complete suite of tools: Word Processor, Spreadsheet, Presentations, Drawing, others.
  - Very high compatibility with MS Office documents.
  - Different enough that it will take some learning to become a skilled user.

# Staying With Windows 10 – Email

- On Windows 10, Microsoft Outlook (classic), which is part of many MS Office configurations, will not receive security updates after 10/14/2025. Probably also true for Outlook (New).
- You can switch to one of the popular free web-based email services:
  - Gmail.com https://mail.google.com
  - Outlook.com <u>https://outlook.live.com/mail</u> (replaced Hotmail)
  - Yahoo.com <u>https://mail.yahoo.com</u>
  - Each of the above require some learning to become a skilled user.
- You can install the free Thunderbird email client to replace Outlook.
  - <u>https://www.thunderbird.net/en-US/download/</u>
  - Complete suite of open-source tools: Email, calendar, address book, tasks, ...
  - Different enough that it will take some learning to become a skilled user.

#### Hybrid of Windows 11 and Windows 10

- Buy a new Windows 11 PC (or upgrade Windows 10 to Windows 11) but also create a virtual machine on Windows 11 to run Windows 10 for key apps.
- You can "clone" your Windows 10 boot drive into a virtual hard drive (.vhd) file.
- You can then set up virtual machine that is connected to that .vhd file as its boot drive.
- The "cloning" tool is Disk2VHD and can be downloaded from Microsoft's SysInternals website: <u>https://learn.microsoft.com/en-us/sysinternals/downloads/disk2vhd</u>.
  - Directions for running disk2vhd are at the same location.
  - No setup is needed, just run the program and tell it which partitions it should clone to the .vhd file.
  - Once the .vhd file is written, if needed, copy it to your Windows 11 PC.
- You may need to install a virtual machine manager:
  - Oracle Virtual Box or VMWare are excellent free third party VM managers.
  - If on Windows 11 Pro, you can use the built-in, free Hyper-V VM manager (must be enabled). <u>https://support.microsoft.com/en-us/windows/enable-virtualization-on-windows-c5578302-6e43-4b4b-a449-8ced115f58e1</u>
- Set up a new virtual machine and point its virtual hard drive to the "cloned" .vhd file.

#### **Disk2HVD Screen Shot**

• Disk2VHD Creates a virtual hard drive (VHD) file incorporating the partitions of a real har drive. Alas, it's rather buggy and often doesn't handle the EFI partition correctly.

| Spisk2vhd - Sysinternals: www.sysinternals.com — 🗆 🗙                                                                                              |                                                                       |                                                                           |                                                                         |                                                                         |                                                                      |
|----------------------------------------------------------------------------------------------------|-----------------------------------------------------------------------|---------------------------------------------------------------------------|-------------------------------------------------------------------------|-------------------------------------------------------------------------|----------------------------------------------------------------------|
| Disk 2vhd v2.02<br>Copyright © 2009-2021 Mark Russinovich<br>Sysintemals - www.sysintemals.com<br>VHD File name:<br>D:\TomRyzenVHD\TOM-RYZEN.vhdx |                                                                       |                                                                           |                                                                         |                                                                         | Prepare for use in Virtual PC<br>Use Vhdx<br>Vuse Volume Shadow Copy |
| Volumes to include:                                                                                                    |                                                                       |                                                                           |                                                                         |                                                                         |                                                                      |
| Volume                                                                                                    | Label                                                                 | Size                                                                      | Free                                                                    | Space Required                                                          |                                                                      |
| <ul> <li>✓ \\?68a2bb0c</li> <li>✓ \\?\Volume{86f306a5</li> <li>○ \\?\Volume{e335142b</li> <li>✓ C:\</li> <li>□ D:\</li> <li>□ E:\</li> </ul>      | [No Labe]]<br>Recovery<br>New Volume<br>[No Labe]]<br>HDD 1<br>EDRIVE | 95.00 MB<br>499.00 MB<br>500.00 MB<br>476.34 GB<br>400.00 GB<br>531.01 GB | 68.09 MB<br>64.12 MB<br>483.76 MB<br>99.55 GB<br>378.51 GB<br>196.50 GB | 40.01 MB<br>434.11 MB<br>18.01 MB<br>357.23 GB<br>21.49 GB<br>334.62 GB |                                                                      |
| Copying volume C: on disk 1                                                                                                    |                                                                       |                                                                           |                                                                         |                                                                         | 4/22/2025 4:07:39 PM                                                 |
|                                                                                                    |                                                                       |                                                                           |                                                                         |                                                                         |                                                                      |
| Help                                                                                                    |                                                                       |                                                                           |                                                                         |                                                                         | <u>C</u> reate <u>Cancel</u> Close                                   |

#### **Demo - Virtual Box Running Windows 10**

Once a VM is created, you can right-click and create a desktop shortcut. Then you can run the VM just like any other app. The VM shown was built with a clean install of Windows 10. It works, but it's rather sluggish. VMWare *might* be a better choice.

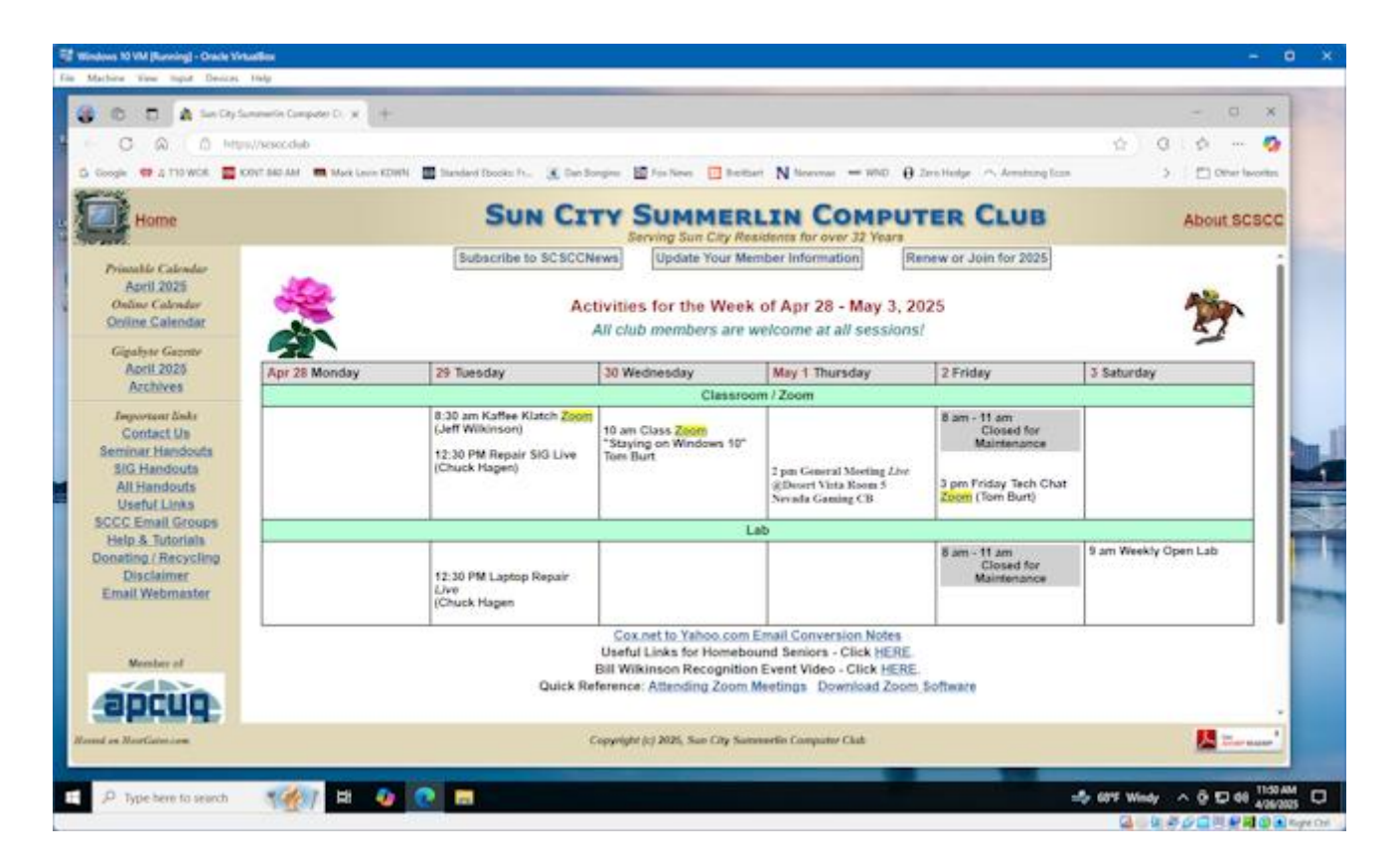

#### **Windows 11 Hardware Requirements**

- A PC that runs Windows 10 may not be able to *officially* run Windows 11.
  - Key requirement is support for TPM 2.0 (Intel CPUs) or PSP 11.0 (AMD CPUs)
  - <u>https://www.microsoft.com/en-us/windows/windows-11-specifications</u>
- Windows 11 requires a 64-bit capable CPU (no 32-bit version) with Intel VT-x or AMD-V.
   CPU must be on the Microsoft "supported" list.
- Tom's *Recommended* Configuration:
  - 2.5 GHz or faster dual (or more) core 64-bit CPU, 8 GB of RAM or more.
  - TPM 2.0 (Intel) or PSP 11.0 (AMD) on CPU or add-on card or in UEFI BIOS.
  - DirectX 12 Graphics Card / Chip with WDDM 2.0 driver.
  - 60 GB free hard disk space on a 256 GB (or more) drive.
  - Solid State Drive for the system drive.
- There are few application compatibility issues
  - Most Windows 10 compatible applications should run fine on a Windows 11 PC.
- There may be some device compatibility issues
  - Most 64-bit Windows 10 compatible device drivers (printers, scanners, web-cams, ...) should run on Windows 11.

#### Windows 11 Pricing

- Retail PC Versions and Prices:
  - Windows 11 Home
     Built-in on most new retail PCs
  - Windows 11 Professional Upgrade from Win 11 Home
  - Windows 365 (subscription)

OEM Product Key \$139 at MS

\$199 at MS \$99 at MS \$45/mo per seat

- Big Discounts via Groupon.com or Kinguin.com and others.
  - Legal Windows 11 Pro license about \$12 via Groupon
- Upgrade Price *FREE* 
  - To owners of Windows 10
  - To participants in the "Windows 11 Insider" Program.
  - An "in-place" upgrade is available via Windows Update only to systems running Windows 10.
  - Others can do a "clean install" upgrade using a downloaded setup image (Media Creation Tool) (burned to a dual-layer DVD or bootable flash drive).
- You can no longer activate a clean Win 10 or 11 install with a Win 7, 8, 8.1 or 10 activation key.

#### **To Upgrade or Not?**

- Windows 11 Home ships pre-installed on most new PCs.
  - \$600 to \$1000 buys a very nice desktop or laptop PC (maybe more with tariffs).
  - For a desktop, recommend you have a 24" wide-screen flat panel.
  - Most new laptops have 1600 x 900 or higher screens, many with touch.
  - Biggest issue is transferring apps, settings and data from an old PC to the new one.
- Windows 10 will be supported until 10/14/2025. After that, no security updates for Windows 10 or for installed MS Office apps.
- If you're already on Windows 10, Windows 11 isn't very different and should be an easy upgrade if your hardware is compatible. Windows update should offer this upgrade automatically.
- If you decide to upgrade ... before starting, make a full image backup of your PC's drives to an external backup drive. Here are two excellent free backup tools ...
  - Macrium Reflect 8 Free: <u>https://www.majorgeeks.com/files/details/macrium\_reflect\_free\_edition.html</u>
  - EaseUS Todo Free: <u>https://www.easeus.com/backup-software/tb-free.html</u>

# Upgrading an Incompatible Windows 10 PC (1)

- ZDNet Article (Ed Bott 04/15/2025) Offers Two Approaches ...
  - <u>https://www.zdnet.com/article/how-to-upgrade-your-incompatible-windows-10-pc-to-windows-11-two-options/</u>
- Official Windows Registry Key Hack (still works) Use Regedit.exe
  - Go to or Create: HKEY\_LOCAL\_MACHINE\SYSTEM\Setup\MoSetup
  - Create: AllowUpgradesWithUnsupportedTPMOrCPU REG\_DWORD 1

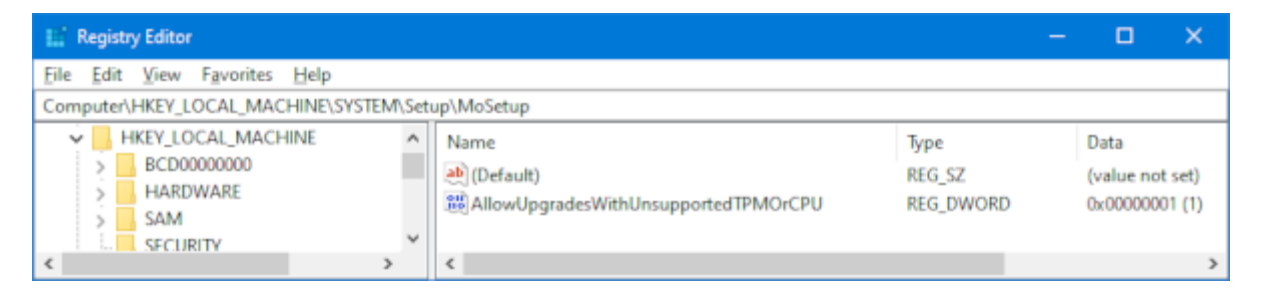

- Download the latest Windows 11 Setup as an .iso file: <u>https://www.microsoft.com/en-us/software-download/windows11</u>
- Now run the Windows 11 Setup.exe and it will install over the existing Windows 10.
- Existing Data, Settings and Installed Apps will be preserved.

## Upgrading an Incompatible Windows 10 PC (2)

- Use the Free Rufus Utility to Create a Special Windows 11 Setup.
  - This is best for older PCs with *NO hardware or software TPM*.
  - Download and install Rufus 4.7: <u>https://rufus.ie/en/</u> (Note ... Setup media made with earlier versions of Rufus won't work with Windows 11 24H2)
  - Download the latest Windows 11 Setup as an .iso file: <u>https://www.microsoft.com/en-us/software-download/windows11</u>
  - Provide a 16GB flash drive for Rufus to write the bootable Setup image.
  - Launch Rufus, select the downloaded Windows 11 .iso and the flash drive.
  - In the "Windows User Experience" options, check the box to remove the hardware requirements.
  - Click OK to create the bootable flash drive.
- Now run the Windows 11 Setup.exe from that flash drive and it will install over the existing Windows 10.
- Existing Data, Settings and Installed Apps will be preserved.

#### Upgrading an Incompatible Windows 10 PC (3)

- Run the Windows 11 Setup in "/Product Server" Mode This method came from Cyber CPU Tech (See last slide)
  - This is best for older PCs with *NO hardware or software TPM*.
  - Create the bootable Windows 11 setup media (Dual-layer DVD or flash drive)
  - Insert the flash drive or mount the DVD, note the assigned drive letter (e.g. X:)
  - Start the command prompt Win-key + R > "cmd.exe"
  - Change to the setup drive by typing in its drive letter (e.g. X: )
  - Enter the command: "setup.exe /Product server"
- The setup will run, saying it is installing Windows Server, but when it is finished, it will actually have installed Windows 11 24H2 Home or Pro
- Existing Data, Settings and Installed Apps will be preserved

#### Windows 11 – Web Links

- Tech Republic Article: What's New in Windows 11 24H2
   <u>https://www.techrepublic.com/article/microsoft-windows-11-2024-update-24h2/</u>
- TechRadar Article: <u>https://www.techradar.com/news/windows-11-home-and-pro</u>
- Microsoft's Windows Site: <a href="http://windows.com">http://windows.com</a>
- Cyber CPU Tech Windows 11 Upgrade on Unsupported PCs
   <u>https://www.youtube.com/watch?v=ug\_\_CVQQQsc</u>
- Linus Tech Tips Windows 11 Upgrade Hacks: <u>https://www.youtube.com/watch?v=NivpAiuh-s0</u>
- ZD-Net: Windows 11 | ZDNet
  - <u>https://www.zdnet.com/article/hate-windows-11-heres-how-to-make-it-work-more-like-windows-10/</u>

Questions And Answers